## ว่าด้วยเรื่องของ EGP กรณีการจ้างที่มีลักษณะจ่ายค่าจ้างในราคา ที่เท่ากันทุกเดือน

อีกนิดเดียวครับใกล้จะเรียบร้อยแล้ว สู้สู้ ครับ ชั้นที่ 6 ตรวจสอบหลักประกันสัญญาและจัดทำสัญญา 1.เปิดเข้าระบบมาแล้วหาให้เห็นหน้าตาแบบนี้ครับ แล้วคลิก "แถบ สี 3 แถบ" ที่เห็นทางด้านท้าย

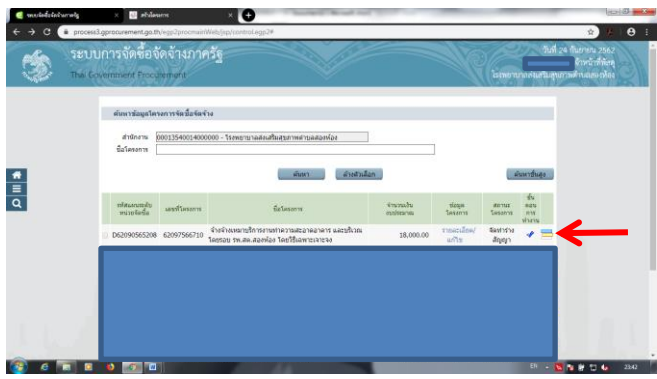

2.คลิก "ตรวจสอบหลักประกันสัญญาและจัดทำสัญญา"

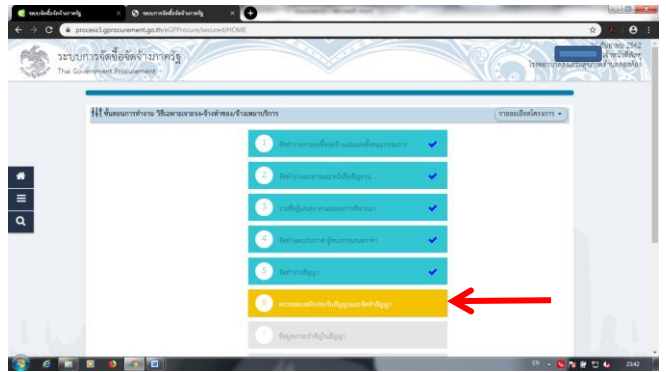

3.เข้ามาเจอแบบนี้เราก็คลิก **"ดำเนินการขั้นตอนต่อไป"** ระบบจะ

ถามยืนยันคลิก **"ตกลง"** 

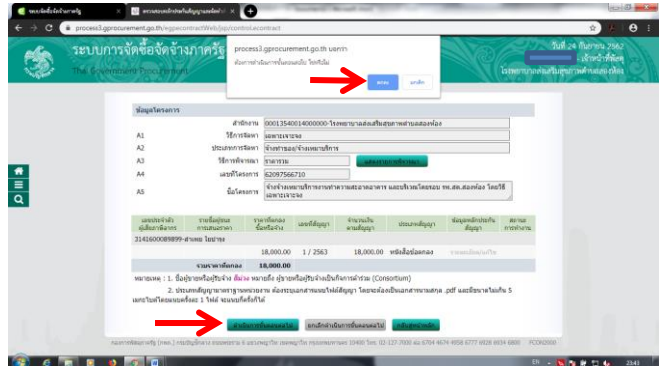

4.อุ้ย!!! อะไรกันนี่ ชั้นที่ 6 เสร็จแล้วหรอ 555 อย่าช้าครับไปต่อเลย ชั้นที่ 7 กำลังรอเราอยู่

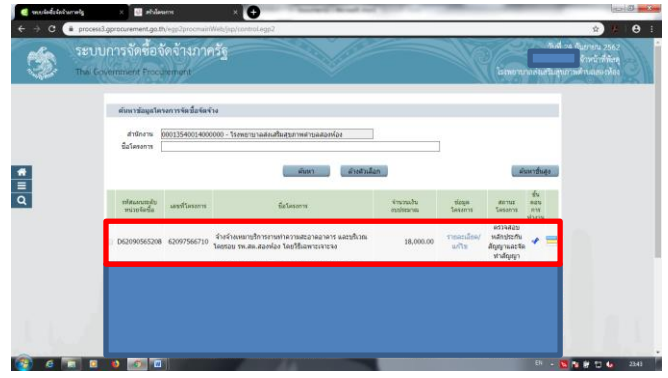